## Controle op en verwijderen van toegangsrechten

Wilt u weten of een lid toegangsrechten heeft voor LeaWeb dan kunt u dat controleren via Gebruikersbeheer. Kies hier voor toegangsrechten en u komt in het volgende menu.

| Gebruikersbeheer > Toegangsrechten         Filter Gebruikersgegevens         Gebruikersnaam         Achtemaam         E-mail         Overzicht         Geen zoekfliters opgegeven, gebruik bovenstaande zoekfuncties om gebruikers te zoeken |
|----------------------------------------------------------------------------------------------------|
| Filter Gebruikersgegevens         Gebruikersnaam         Achternaam         E-mail         Overzicht         Geen zoekfilters opgegeven, gebruik bovenstaande zoekfuncties om gebruikers te zoeken                                           |
| Gebruikersnaam                                                                                                    |
| Achtemaam E-mail Overzicht Geen zoekfilters opgegeven, gebruik bovenstaande zoekfuncties om gebruikers te zoeken                                                                                                    |
| Overzicht Geen zoekfilters opgegeven, gebruik bovenstaande zoekfuncties om gebruikers te zoeken                                                                                                    |
| Geen zoekfilters opgegeven, gebruik bovenstaande zoekfuncties om gebruikers te zoeken                                                                                                    |
|                                                                                                    |
| Lid Gebruikersnaam E-mail Organisatie-eenheid                                                                                                    |
| Geen gegevens gevonden                                                                                                    |

Bij gebruikersnaam vult u het lidnummer van het lid dat u zoekt in. Daarna klik u op "Zoeken". Heeft deze persoon een toegang en rol in LeaWeb dan wordt dat in het onderste deel van het scherm weergegeven.

Dubbelklik op de naam en u krijgt het volgende scherm:

| Gebruiker                                       |                    |                    |                                                                                                    |             | Opslaan            |
|-------------------------------------------------|--------------------|--------------------|----------------------------------------------------------------------------------------------------|-------------|--------------------|
| Lid                                             | Rovere, G. de      | Wachtwoord         |                                                                                                    | $\odot$     |                    |
| Gebruikersnaam                                  | 4100008            | Bevestig wachtwo   | ord                                                                                                    |             |                    |
| E-mail                                          | w.p.rovers@home.nl | Het wachtwoord d   | Het wachtwoord dient ten minste 1 cijfer en 1 letter te hebben en tussen de 5 en 8 tekens<br>Jang te zijn |             |                    |
| Rollen                                          |                    |                    |                                                                                                    | Wijzig Verv | vijderen Toevoegen |
| Organisatieeenheid Omschrijving                 |                    | Omschrijving       |                                                                                                    |             |                    |
| Model Afdeling voor trainingen Ledenadministrat |                    | Ledenadministratie |                                                                                                    |             |                    |

Hier zit u dat G. de Rovere ledenadministrateur is van Modelafdeling voor trainingen. Moet deze toegang verwijderd worden selecteer dan de regel en klik daarna op "Verwijderen". Nu is de rol en het recht tot LeaWeb verwijderd en kan dit lid geen gebruik meer maken van LeaWeb.